## Molecular Dynamics Simulation of MoS<sub>2</sub> Exfoliation with Water/Iso-proponal

Ken-ichi Nomura

Collaboratory for Advanced Computing and Simulations University of Southern California

MAGICS Workshop, March 4, 2018

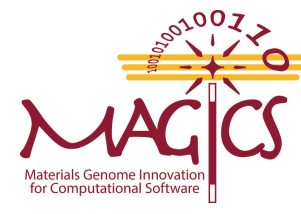

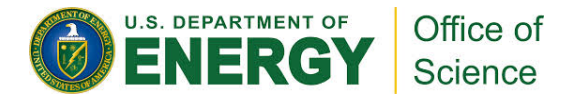

## **Simulation Outline**

- 1) Create and relax the mixture (Water/IPA) and MoS<sub>2</sub> separately
- 2) Combine them together and relax
- **3) Create bubbles and apply shock**
- 4) Analysis

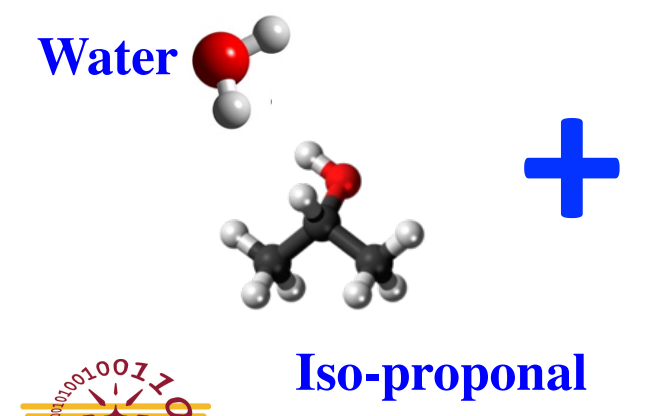

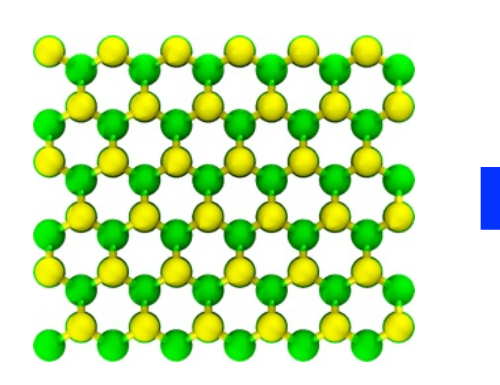

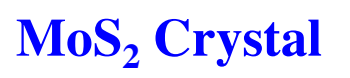

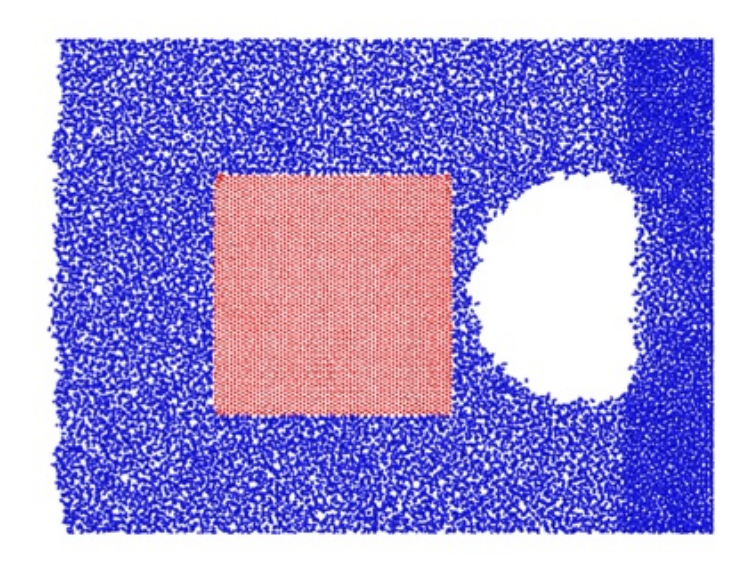

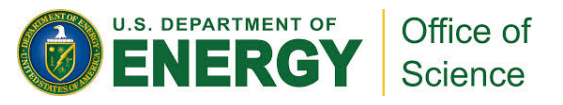

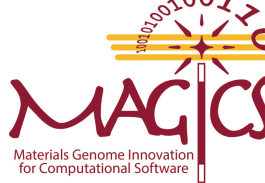

### Water/IPA mixture

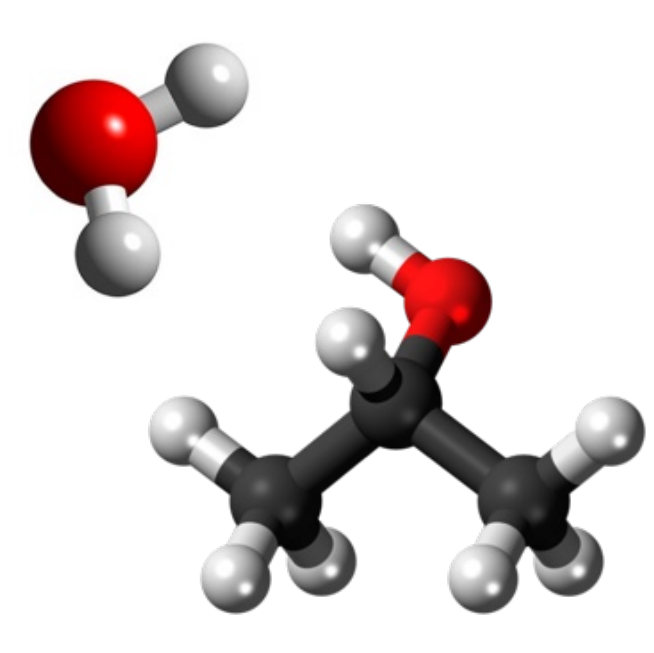

#### Water: TIP4P/2005

3 atoms, 2 types of atoms2 bonds, 1 type of bond1 angle, 1 type of angle

### **IPA: OPLS-AA**

| 12 atoms,     | 5 types of atoms     |
|---------------|----------------------|
| 11 bonds,     | 5 types of bond      |
| 19 angles,    | 7 types of angles    |
| 21 dihedrals, | 5 types of dihedrals |

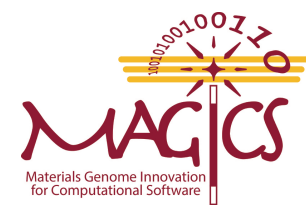

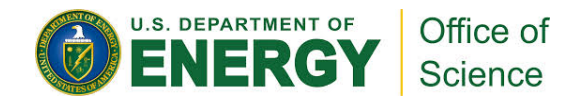

• Create the mixture system with no overlapped molecules, and shrink the system to normal density

#### **Atom read format**

| Atoms #                                           | full             |                       |                                                             |                                           |                                                              |                                           |
|---------------------------------------------------|------------------|-----------------------|-------------------------------------------------------------|-------------------------------------------|--------------------------------------------------------------|-------------------------------------------|
| 1<br>2<br>3<br>4<br>5                             | 1<br>1<br>2<br>2 | 1<br>2<br>2<br>3<br>7 | 0.00<br>0.00<br>0.00<br>0.00<br>0.00                        | 1.550<br>1.550<br>1.550<br>6.033<br>6.665 | 1.550<br>2.307<br>0.793<br>2.429<br>1.124                    | 1.500<br>2.086<br>2.086<br>1.580<br>1.090 |
| Bonds<br>1 1 1 2<br>2 1 1 3<br>3 2 4 8<br>4 2 4 9 |                  |                       | Angles<br>1 1 2 1 3<br>2 2 5 7 15<br>3 3 4 5 7<br>4 3 6 5 7 |                                           | Dihedrals<br>1 1 4 5 7<br>2 1 6 5 7<br>3 2 11 5<br>4 3 7 5 4 | 15<br>15<br>7 15<br>8                     |

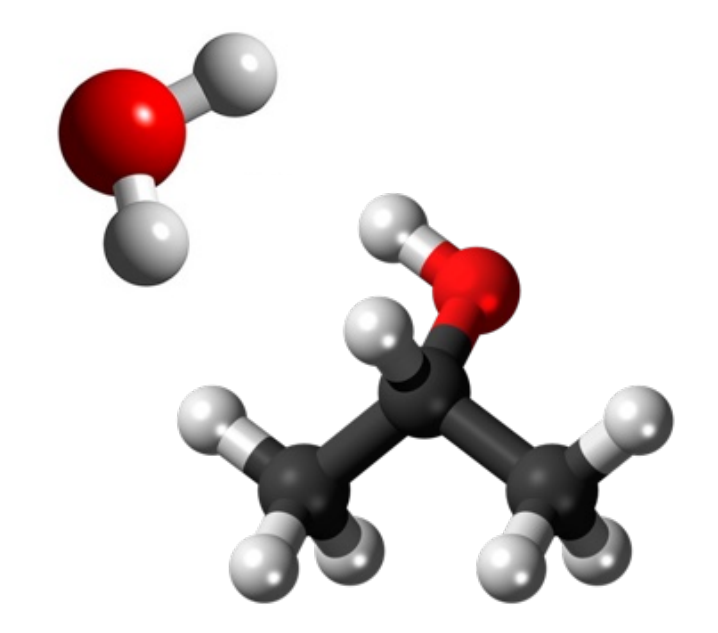

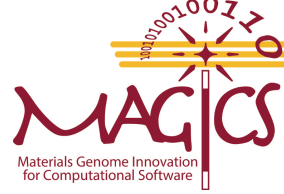

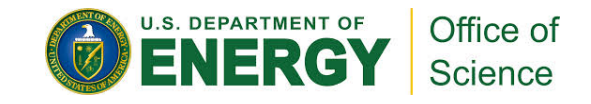

• Relax the mixture to normal density using NPT ensemble

| 1  | units real                                                       |
|----|------------------------------------------------------------------|
| 2  | atom_style full                                                  |
| 3  | boundary p p Define the DOX                                      |
| 4  | processors * * *                                                 |
| 5  | region mybox block 0.0 100.0 0.0 100.0 0.0 100.0 units box       |
| 6  | create_box 9 mybox bond/types 6 angle/types 8 dihedral/types 5 & |
| 7  | <pre>improper/types 0 extra/bond/per/atom 4 &amp;</pre>          |
| 8  | extra/angle/per/atom 13 extra/dihedral/per/atom 21               |
| 9  | read_data ./data.solvent                                         |
| 10 | include system.ff Force Field                                    |
| 11 | include system.in.charges                                        |
| 12 | fix constrain all shake 1.0e-4 100 0 b 10 a 23                   |

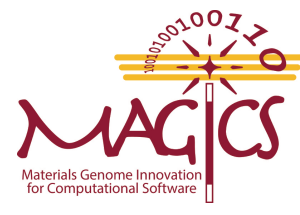

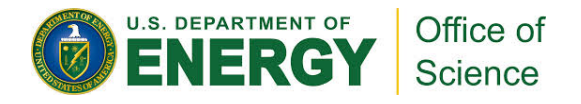

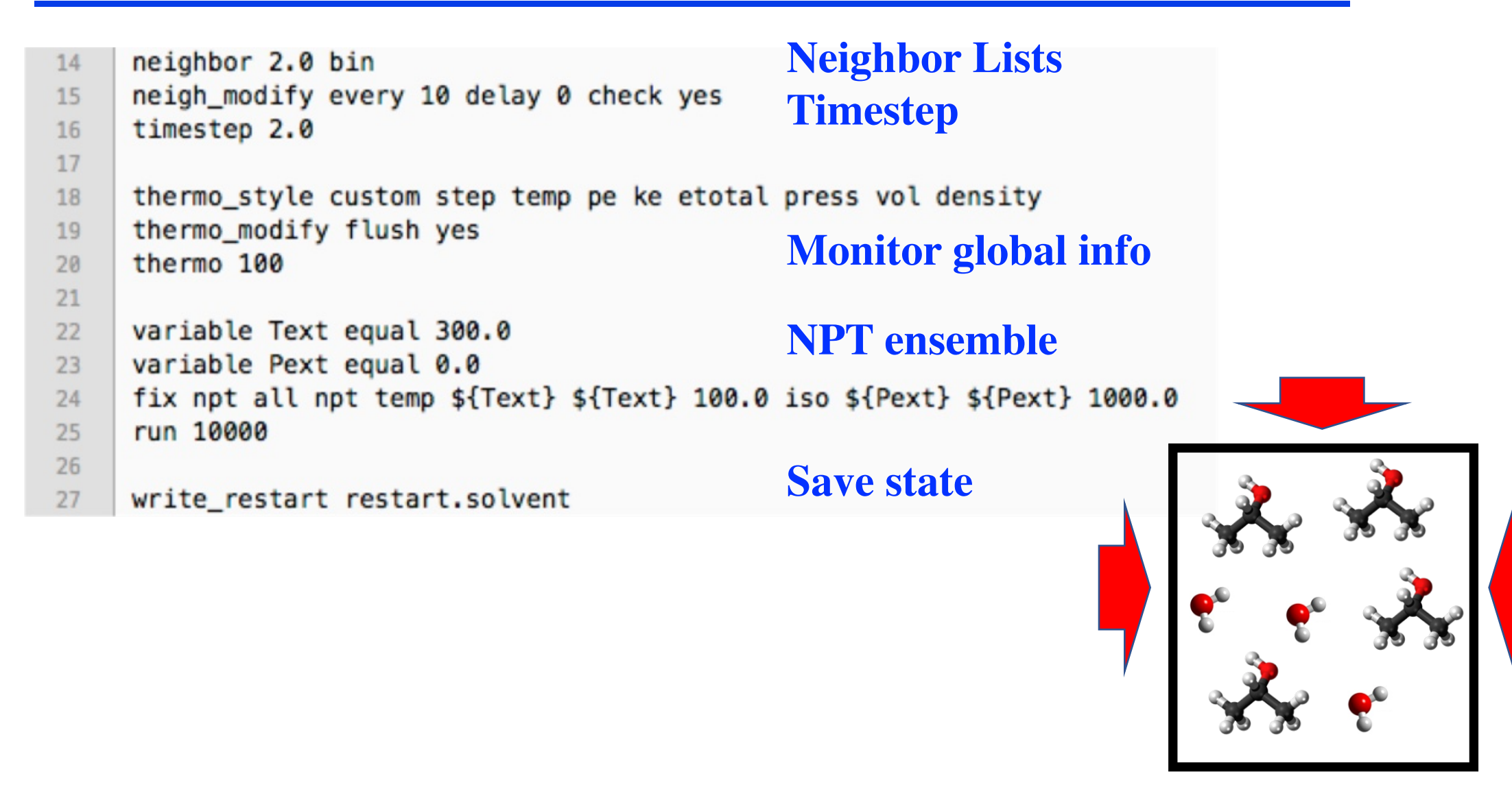

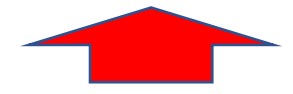

# **Create MoS<sub>2</sub>**

- Create MoS2 crystal
- Introduce vacuum
- Apply conjugate gradient to relax the system
- Heat the system to desired temperature and thermalize the system

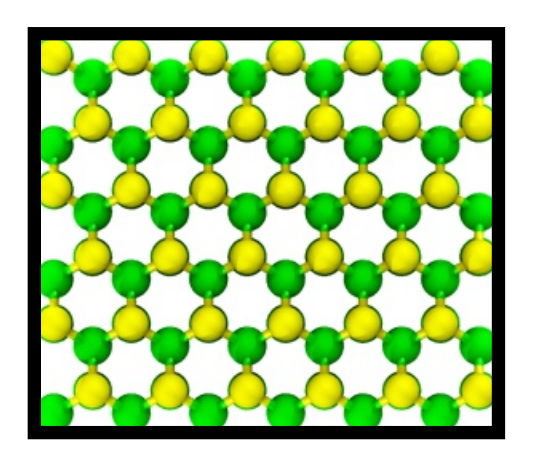

MoS<sub>2</sub> Crystal

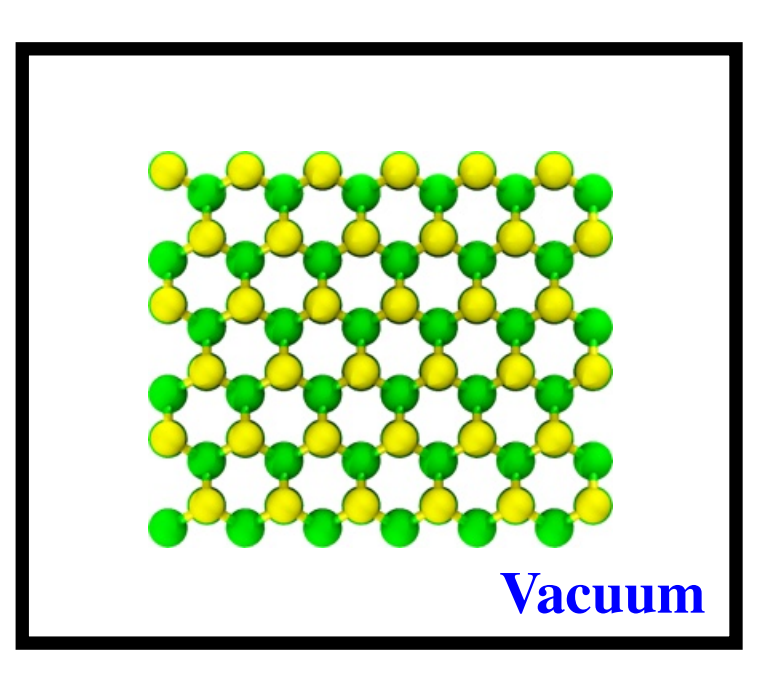

# **Create MoS**<sub>2</sub>

#### **Define the crystal unit cell**

| 12 | lattice custom 1.0 &  |         |   |
|----|-----------------------|---------|---|
| 13 | orient x 1 0 0 &      |         |   |
| 14 | orient y 0 0 -1 &     |         |   |
| 15 | orient z 0 1 0 &      |         |   |
| 16 | a1 3.17 0.0 0.0 &     |         |   |
| 17 | a2 0.0 5.490601 0.0 & |         |   |
| 18 | a3 0.0 0.0 12.288 &   |         |   |
| 19 | basis 0.00000 0.00000 | 0.25000 | δ |
| 20 | basis 0.50000 0.50000 | 0.25000 | δ |
| 21 | basis 0.50000 0.16670 | 0.75000 | 8 |
| 22 | basis 0.00000 0.66670 | 0.75000 | δ |
| 23 | basis 0.00000 0.00000 | 0.62750 | 8 |
| 24 | basis 0.50000 0.50000 | 0.62750 | 8 |
| 25 | basis 0.50000 0.16670 | 0.37250 | 8 |
| 26 | basis 0.00000 0.66670 | 0.37250 | δ |
| 27 | basis 0.50000 0.16670 | 0.12750 | δ |
| 28 | basis 0.00000 0.66670 | 0.12750 | δ |
| 29 | basis 0.00000 0.00000 | 0.87250 | 8 |
| 30 | basis 0.50000 0.50000 | 0.87250 |   |
|    |                       |         |   |

### **Create MoS<sub>2</sub>**

| 48 | create_atoms 9 box & |
|----|----------------------|
| 49 | basis 1 8 &          |
| 50 | basis 2 8 &          |
| 51 | basis 3 8 &          |
| 52 | basis 4 8 &          |
| 53 | basis 5 9 &          |
| 54 | basis 6 9 &          |
| 55 | basis 7 9 &          |
| 56 | basis 8 9 &          |
| 57 | basis 9 9 &          |
| 58 | basis 10 9 &         |
| 59 | basis 11 9 &         |
| 60 | basis 12 9           |

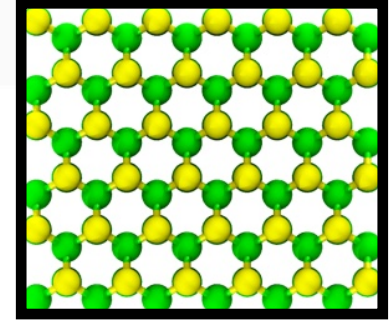

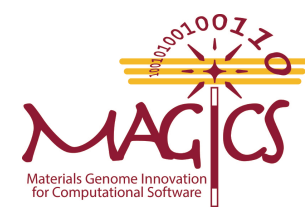

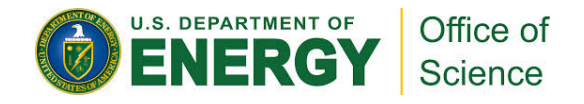

## **Create MoS<sub>2</sub>**

| 62 | variable x1 equal xlo-10.0                                                                            |
|----|----------------------------------------------------------------------------------------------------|
| 63 | variable x2 equal xhi+10.0                                                                            |
| 64 | variable y1 equal ylo-10.0                                                                            |
| 65 | variable y2 equal yhi+10.0                                                                            |
| 66 | variable z1 equal zlo-10.0 Introduce Vacuum                                                           |
| 67 | variable z2 equal zhi+10.0                                                                            |
| 68 |                                                                                                    |
| 69 | <pre>change_box all x final \${x1} \${x2} y final \${y1} \${y2} z final \${z1} \${z2} units box</pre> |

```
Conjugate Gradient to relax the system
    thermo_style one
77
78
    min_style cg
    thermo 2
79
    minimize 1.0e-4 1.0e-6 1000 1000
80
81
    reset_timestep 0
82
    velocity
                    all create 10.0 156467 mom yes rot yes dist gaussian
83
    #dump dfiles all custom 1000 MoS2.lammpstrj id type x y z vx vy vz
84
    timestep 1.0
85
86
    fix nvt all nvt temp 10.0 300.0 100.0
87
    run 200000
88
                              NVT ensemble to heat the system up to 300K
    unfix nvt
89
    write_data data.MoS2 nocoeff
90
```

## **Simulation Outline**

- 1) Create and relax the mixture (Water/IPA) and MoS<sub>2</sub> separately
- 2) Combine them together and relax
- 3) Create bubbles and apply shock
- 4) Analysis

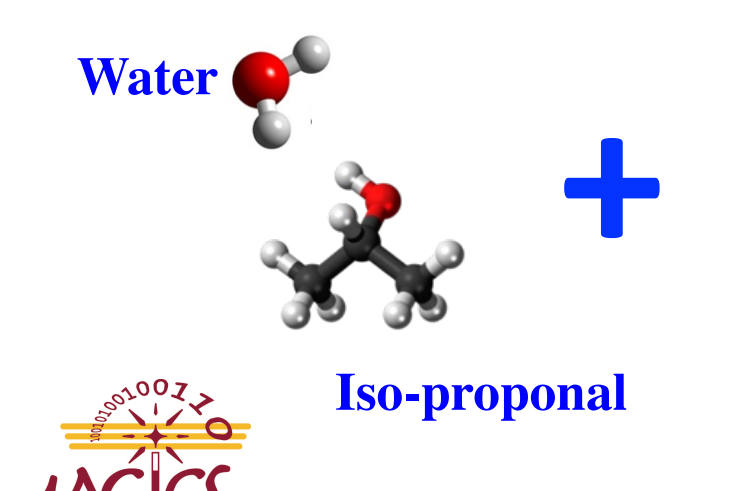

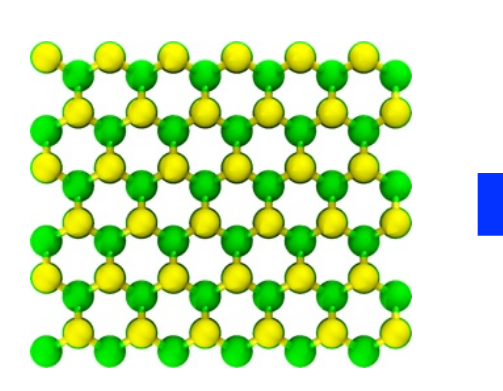

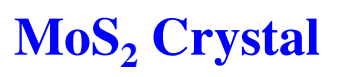

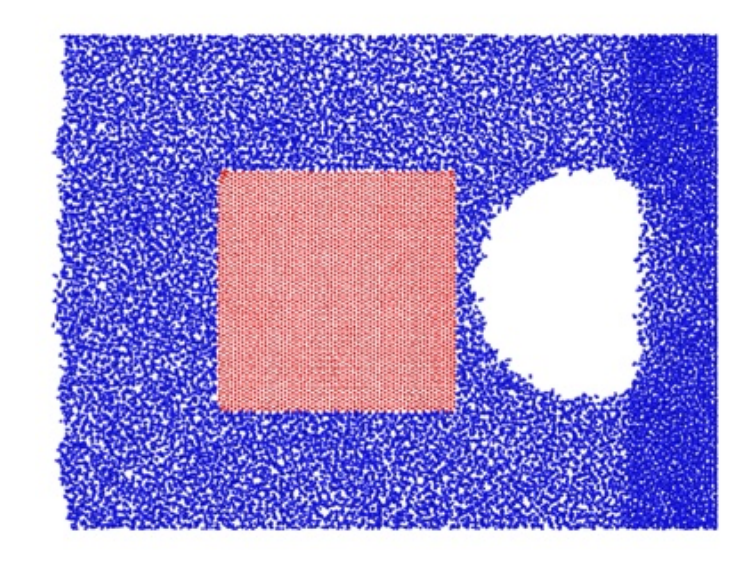

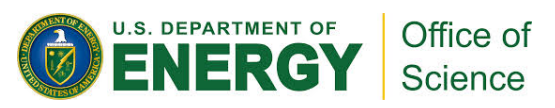

# **Combine mixture and MoS<sub>2</sub>**

- Combine the two systems together
- Remove overlapping liquid molecules
- Relax and thermalize the combined system

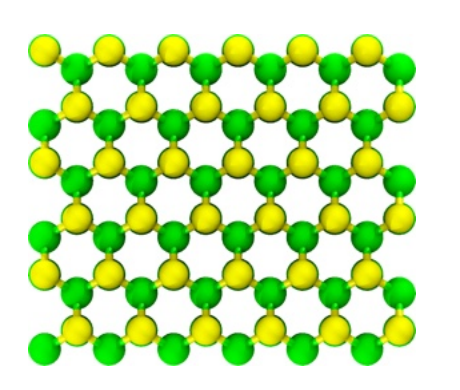

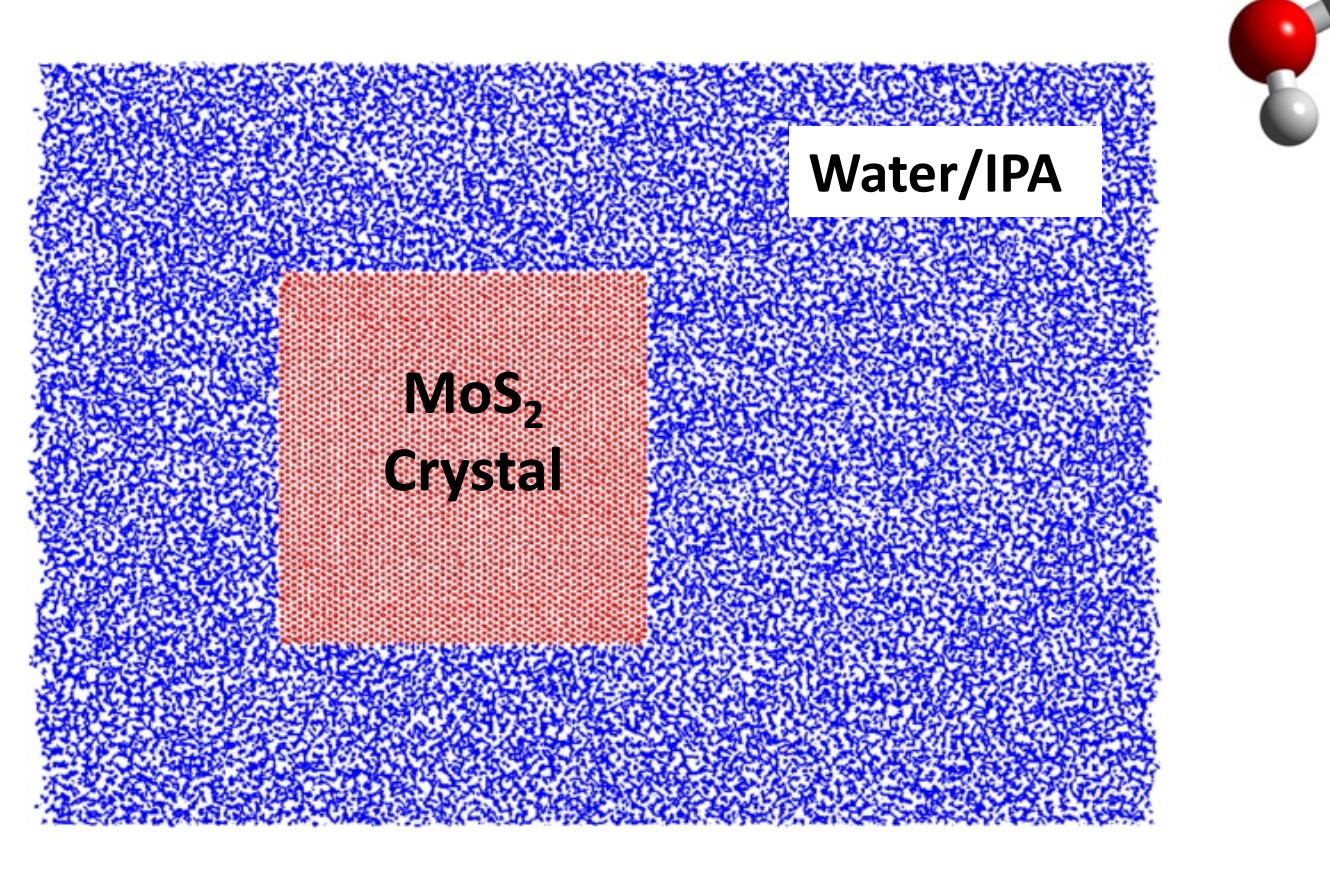

## **Combine mixture and MoS<sub>2</sub>**

```
neigh_modify every 8 delay 0 check yes one 5000
30
     read_data ../MoS2/data.MoS2 add append shift 63.5 63.5 50.0
31
32
     reset_timestep 0
33
    set group MoS2 mol 0
34
                                       Remove overlapping
    group solvent type 1 2 3 4 5 6 7
35
    group MoS2 type 8 9
                                       molecules
36
37
38
    delete_atoms overlap 4.0 solvent MoS2 mol yes
    timestep 1.0
39
    neigh_modify every 8 delay 0 check yes one 3000
40
```

| 51 | fix freeze solvent setforce 0.0 0.0 0.0 |
|----|-----------------------------------------|
| 52 | thermo 1 Conjugate Gradient             |
| 53 | thermo_style one to relay MoS           |
| 54 | min_style cg                            |
| 55 | minimize 1.0e-2 1.0e-2 10 10            |
| 56 | unfix freeze                            |
| 57 | reset_timestep 0                        |

# **Combine mixture and MoS<sub>2</sub>**

| 52<br>53 | velocity solvent scale 300.0<br>velocity MoS2 scale 300.0                      |  |  |
|----------|--------------------------------------------------------------------------------|--|--|
| 54       |                                                                                |  |  |
| 55       | compute T s solvent temp Monitor system                                        |  |  |
| 56       | fix Temp s solvent ave/time 10 10 100 c T s                                    |  |  |
| 57       | compute T mos2 MoS2 temp                                                       |  |  |
| 57       | fire Tarra MaC2 MaC2 area (time 10 10 100 a T read)                            |  |  |
| 58       | T1X Temp_MOS2 MOS2 ave/t1me 10 10 100 c_T_mos2                                 |  |  |
| 59       |                                                                                |  |  |
| 60       | thermo_style custom step temp f_Temp_s f_Temp_MoS2 pe etotal press pxx pyy pzz |  |  |
| 61       | thermo_modify flush yes                                                        |  |  |
| 62       | thermo 100                                                                     |  |  |
| 63       |                                                                                |  |  |
| 64       | fix nvt1 solvent nvt temp 300.0 300.0 50.0                                     |  |  |
| 65       | fix nvt2 MoS2 nvt temp 300.0 300.0 50.0                                        |  |  |
| 00       |                                                                                |  |  |
| 00       |                                                                                |  |  |

#### NVT ensemble two thermostats

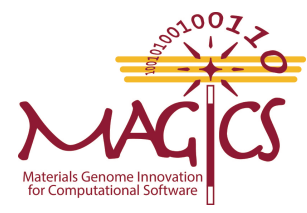

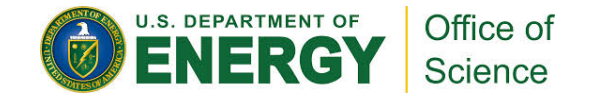

## **Create bubble then apply shock**

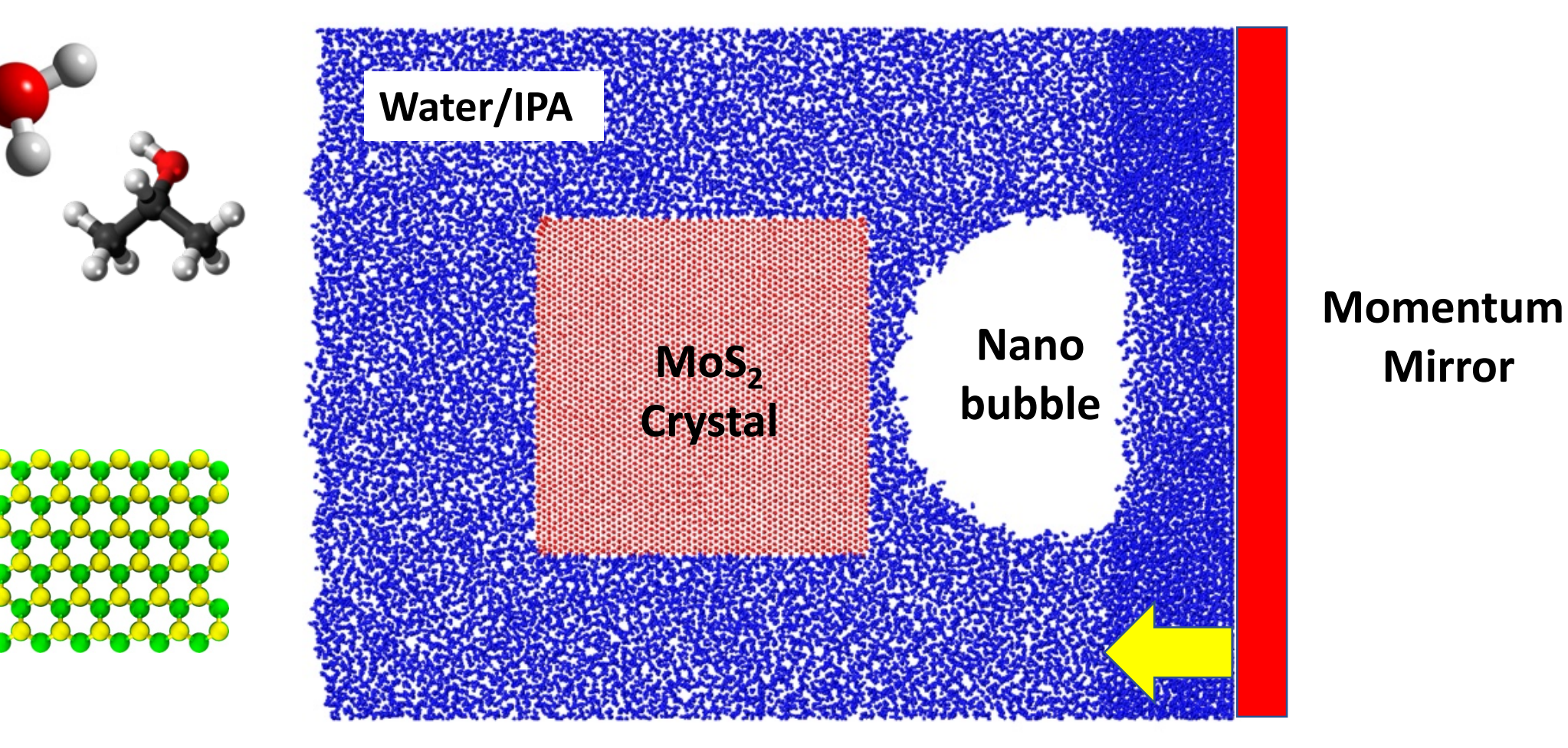

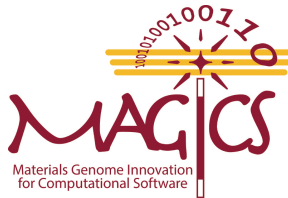

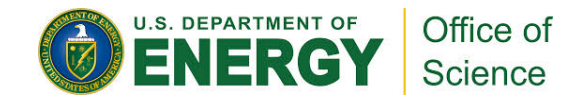

## **Create bubble then apply shock**

```
variable z1 equal 2.0
 9
     variable z2 equal zhi-2.0
10
     region left block INF INF INF INF ${z1} ${z2} units box
11
     group left region left
12
                                       Remove the water/IPA molecules
     group del subtract all left
13
     delete_atoms group del mol yes
                                       crossing periodic boundary in the
14
15
                                       shock direction
     change_box all boundary p p f
16
     kspace_modify slab 3.0
17
     fix ceil all wall/reflect zhi EDGE zlo EDGE
18
```

38 velocity all set NULL NULL \${vs} sum yes units box

| 30 | region bubble sphere \${bx} | \${by} \${bz} 40.0 units box |
|----|-----------------------------|------------------------------|
| 31 | delete_atoms region bubble  | mol yes                      |

**Create bubble and apply shock** 

## **Results: Exfoliation Movie**

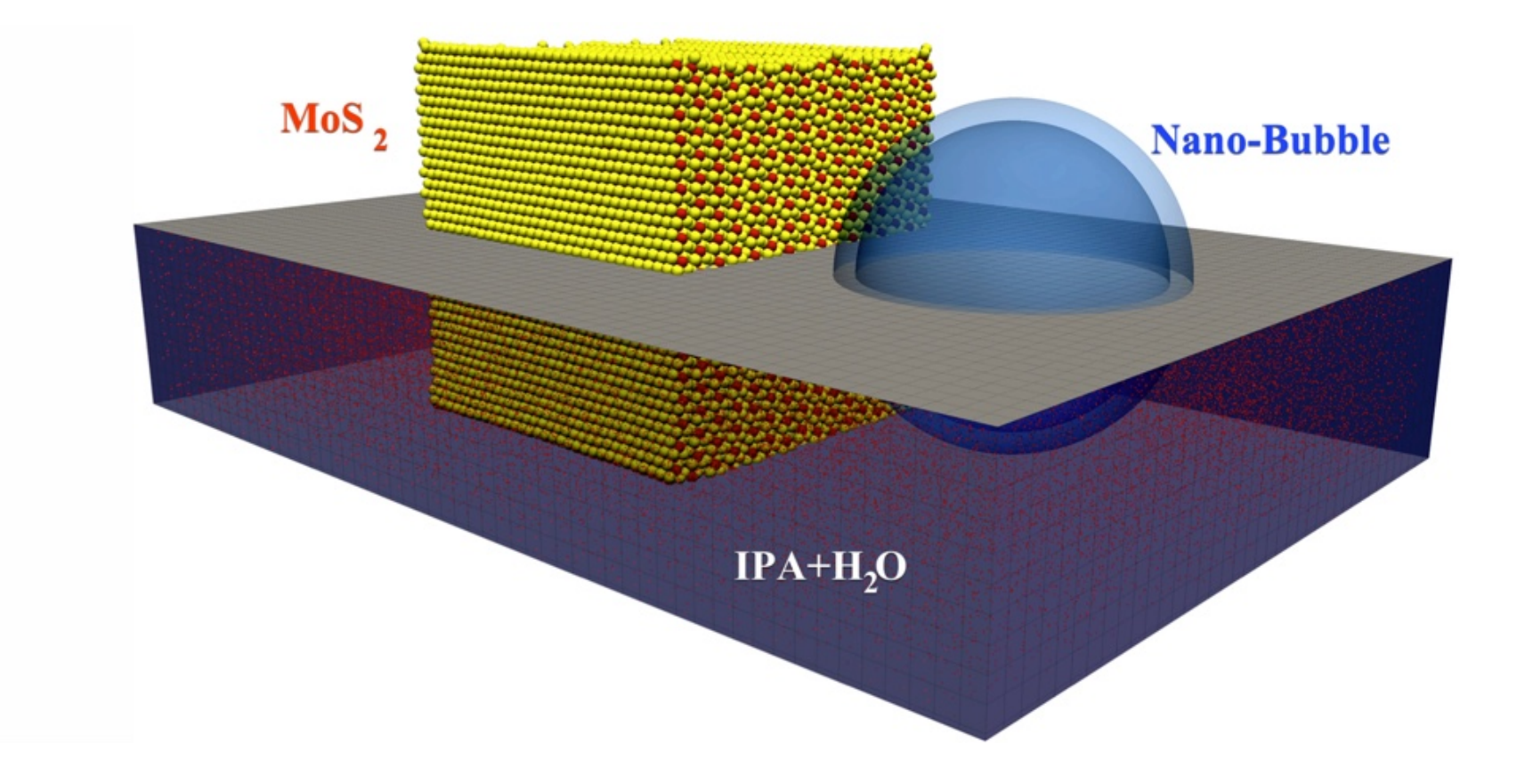

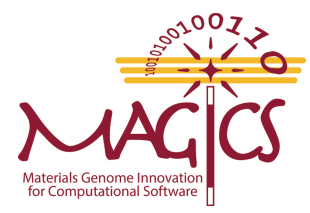

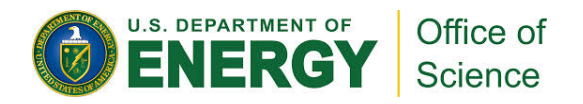

# Analysis

- Local temperature, pressure, shear stress in MoS<sub>2</sub> to find exfoliation mechanism
- Surface area, volume, Convex hull's volume/area to determine exfoliation yield

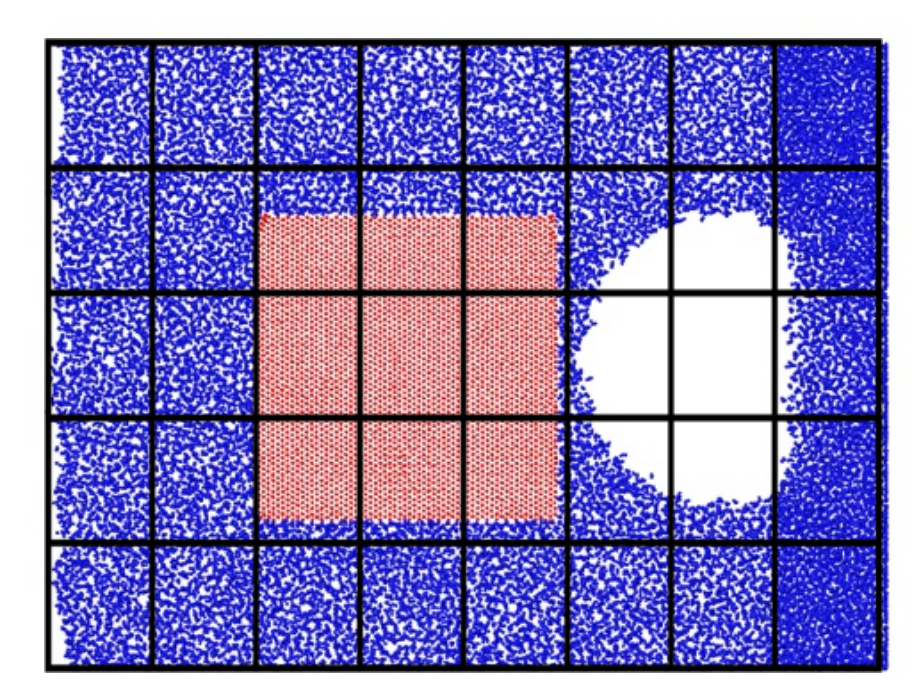

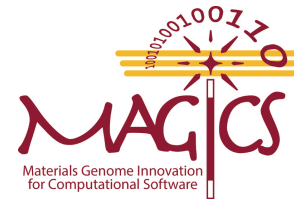

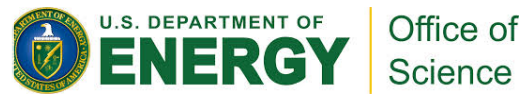

## **Bubble Collapse and Nanojet Formation**

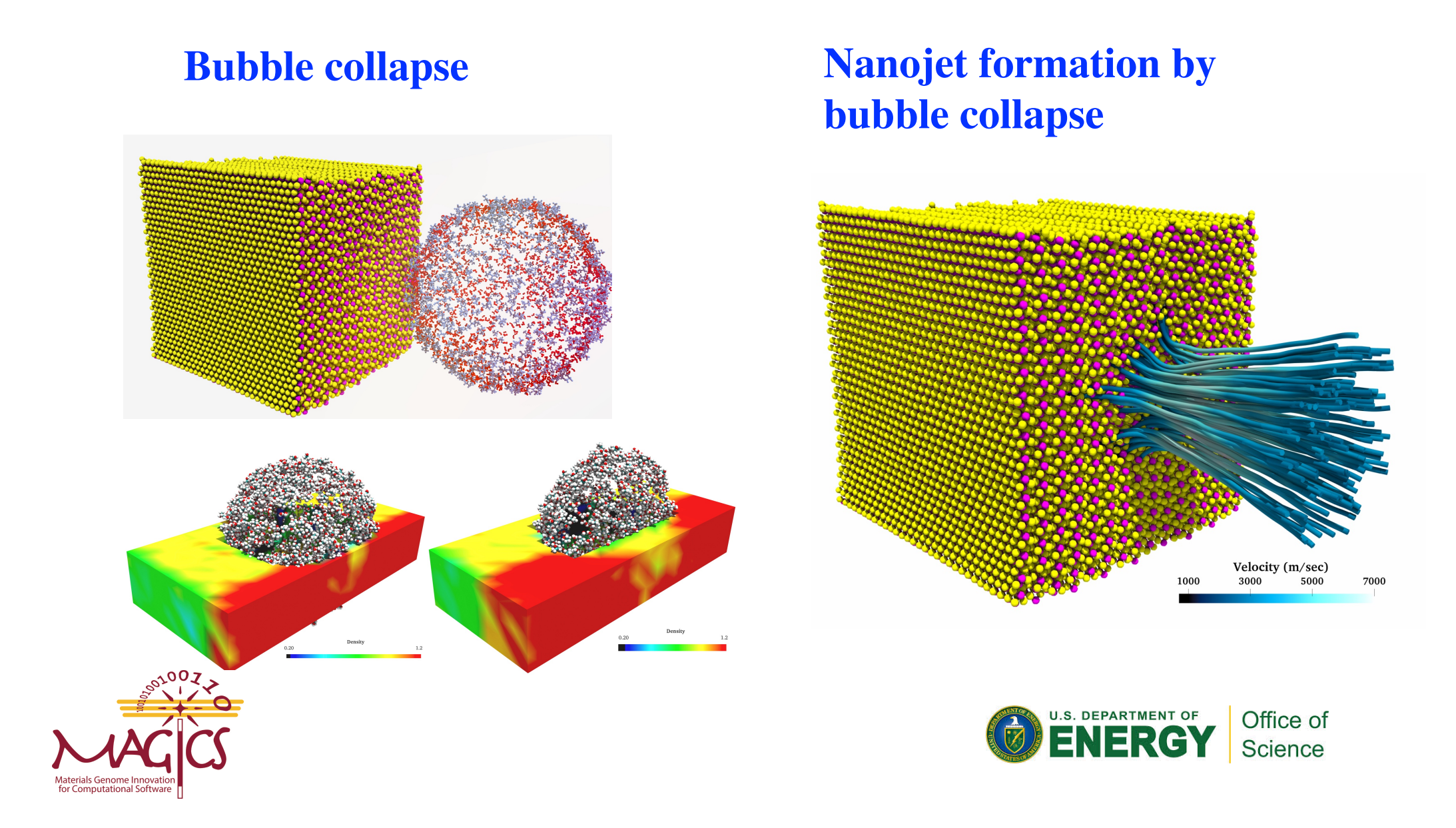

### **Local Temperature and Stresses**

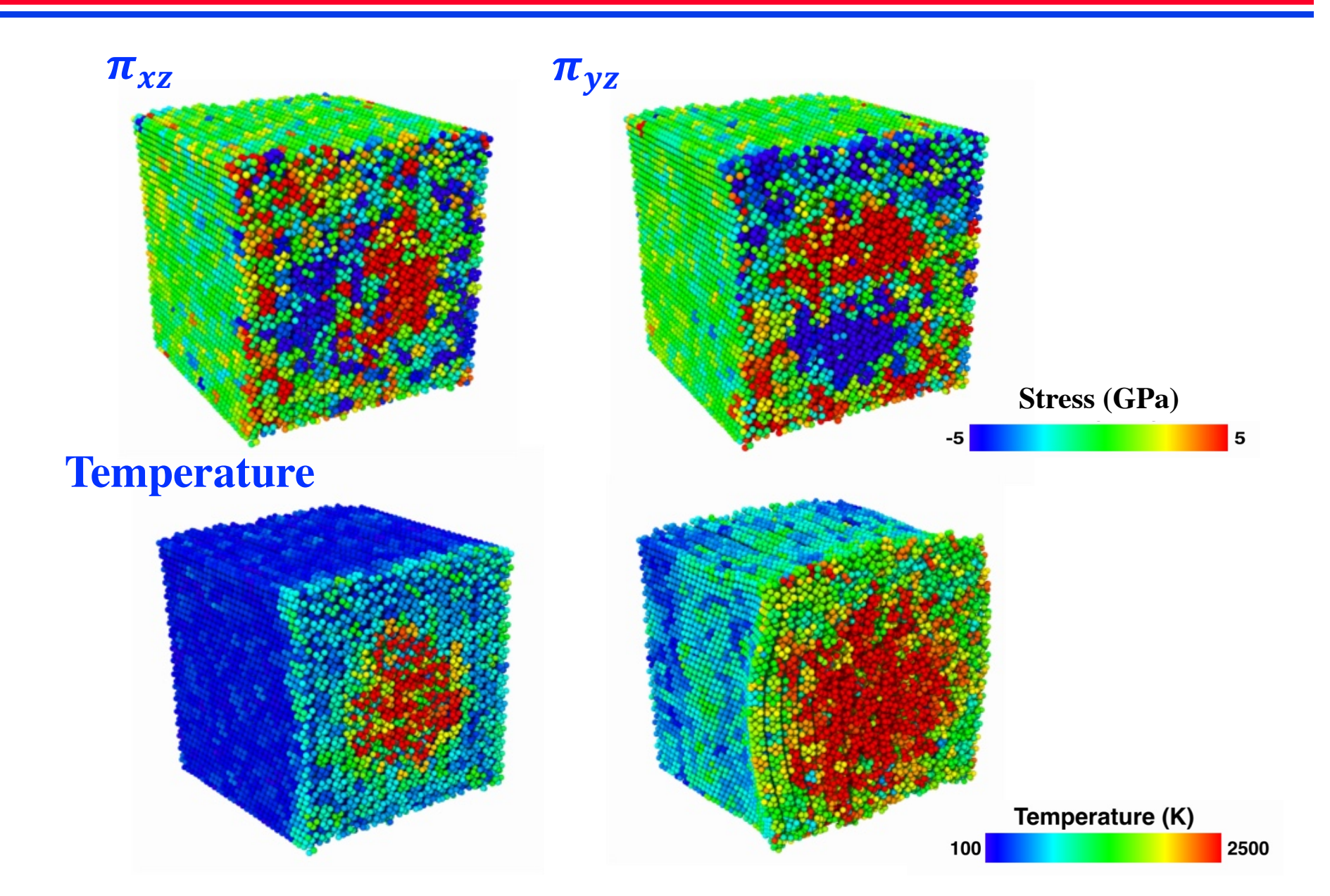

### **Exfoliation Yield**

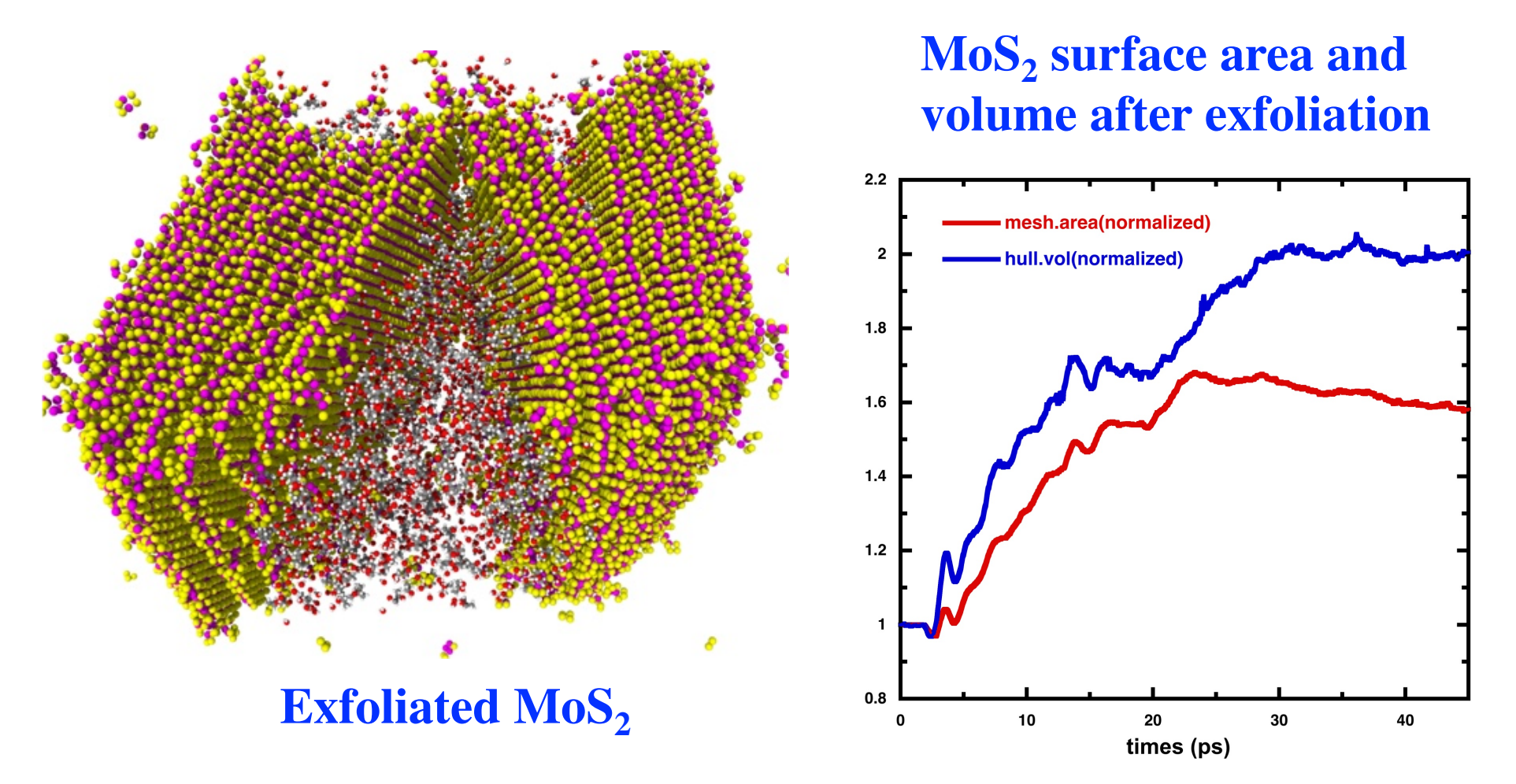

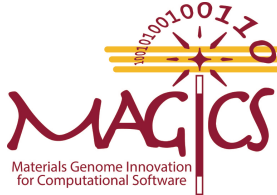

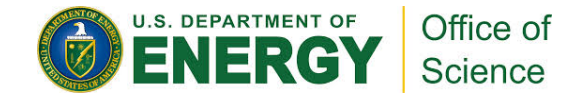

## **Exfoliation : Hands-on**

Copy tar ball of the exfoliation hands-on to your staging directory and untar it.

```
$ cp ~magics35/magics/exfoliation.tar.gz .
$ tar xvfz exfoliation.tar.gz
```

It will create **exfoliation** directory that contains three subdirectories (**create**, **bubble\_collapse**, **jet**) and custom LAMMPS executable (**lmp\_mpi**)

```
$ ls -F exfoliation
bubble_collapse/ create/ jet/ lmp_mpi*
```

Go to exfoliation/jet/ and submit job

\$ cd exfoliation/jet/
\$ qsub job.pbs

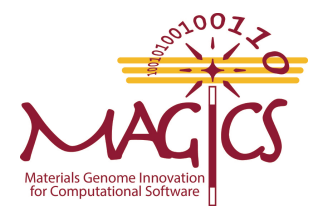

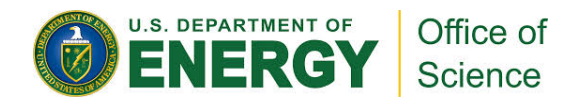

## **Exfoliation : Hands-on**

After the job finishes, you will have several LAMMPS trajectory files.

\$ ls data/\*.lammpstrj
\$ data/shock.30000.lammpstrj data/shock.30100.lammpstrj

Copy the LAMMPS trajectory files to your laptop and visualize the trajectories using OVITO.

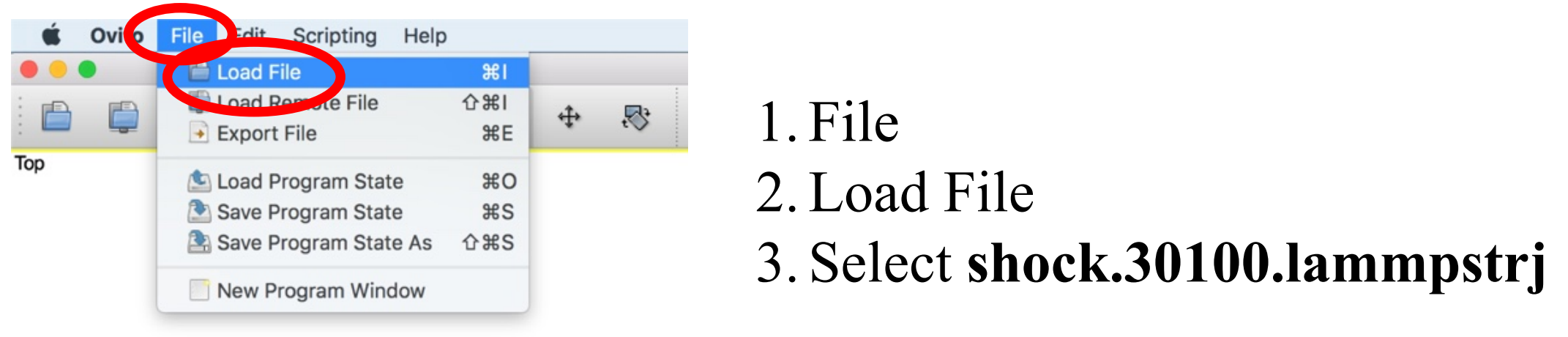

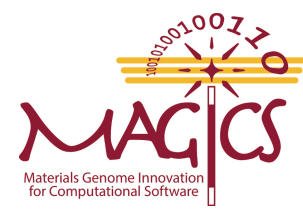

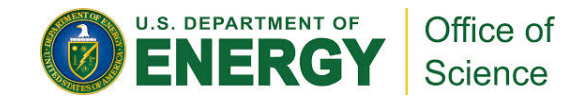

### **Exfoliation : Hands-on**

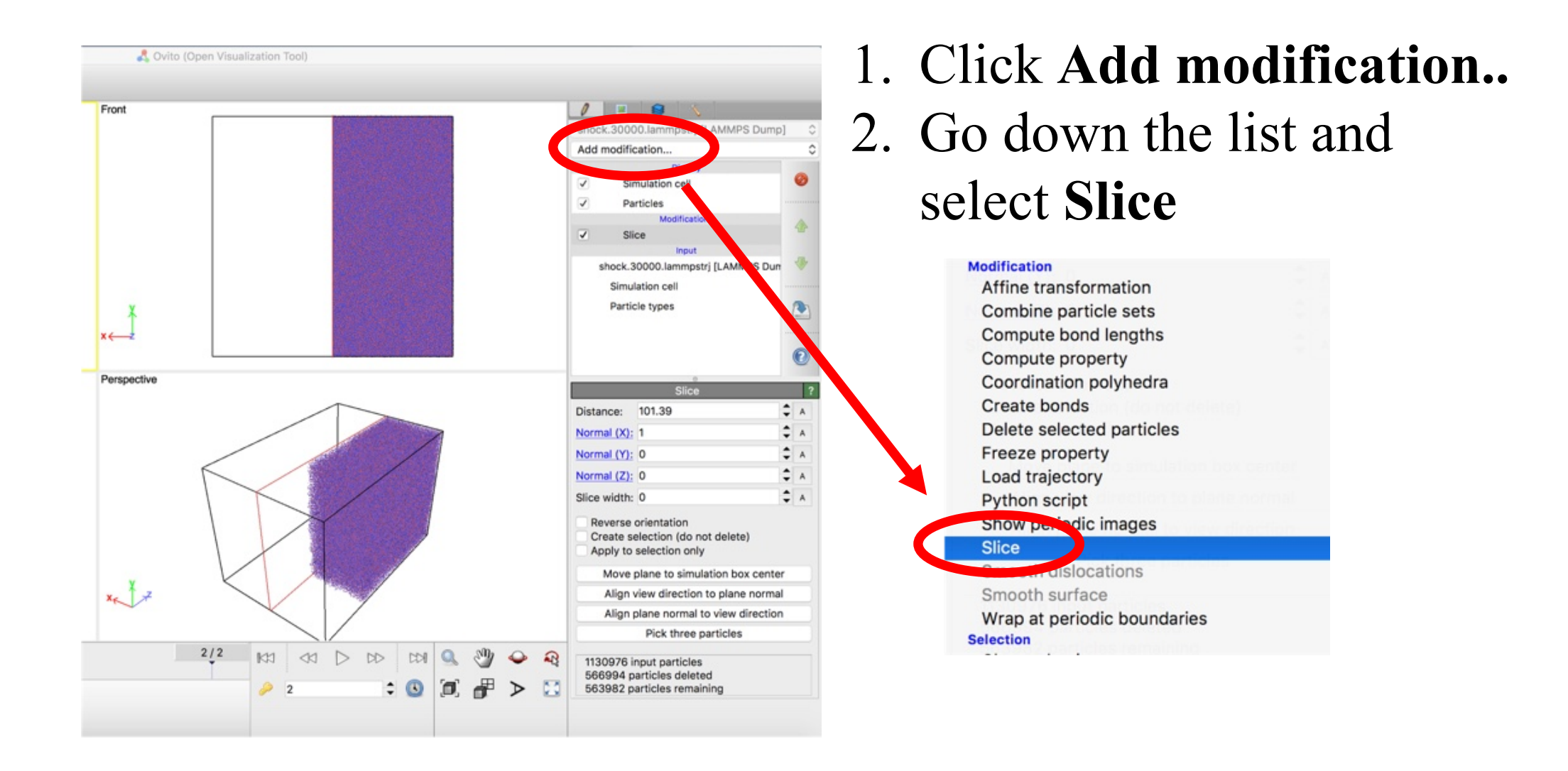